# Erste Schritte für Confixx Reseller

## Inhalt

| 1. Einleitung                                                                                                    |
|----------------------------------------------------------------------------------------------------|
| 1.1 Was ist Confixx?                                                                                                    |
| 1.2 Wie melde ich mich an Confixx an?                                                                                                    |
| 2. Allgemein                                                                                                    |
| 2.1 Übersicht                                                                                                    |
| 2.2 Servermeldungen                                                                                                    |
| 2.3 Passwort ändern                                                                                                    |
| 2.4 Sprache / Design                                                                                                    |
| 3 Angebote                                                                                                    |
| 3.1 Angebot erstellen                                                                                                    |
| 3.2 Angebote ändern                                                                                                    |
| 3.3 E-Mail Setup                                                                                                    |
| 3.4 Angebote löschen                                                                                                    |
| 4 Einstellungen                                                                                                    |
| 4.1 Skin-Editor                                                                                                    |
| 1.2 Index Setup                                                                                                    |
| 4.2 muex-setup                                                                                                    |
| 4.2 mdex-setup                                                                                                    |
| 4.2 mdex-setup       11         5 Kunden       12         5.1 Rundschreiben       12                                                                                                    |
| 4.2 mdex-setup       11         5 Kunden       12         5.1 Rundschreiben       12         5.2 Benutzer erstellen       13                                                                                                    |
| 4.2 mdex-setup       11         5 Kunden       12         5.1 Rundschreiben       12         5.2 Benutzer erstellen       13         5.3 SSL       16                                                                                                    |
| 4.2 mdex-setup       11         5 Kunden       12         5.1 Rundschreiben       12         5.2 Benutzer erstellen       13         5.3 SSL       16         5.4 MySQL       16                                                                                                    |
| 4.2 mdex-setup       11         5 Kunden       12         5.1 Rundschreiben       12         5.2 Benutzer erstellen       13         5.3 SSL       16         5.4 MySQL       16         6 Statistiken       17                                                                                                |
| 4.2 mdex-setup       11         5 Kunden       12         5.1 Rundschreiben       12         5.2 Benutzer erstellen       13         5.3 SSL       16         5.4 MySQL       16         6 Statistiken       17         6.1 Kundenstatistik       17                                                           |
| 4.2 mdex-setup       11         5 Kunden       12         5.1 Rundschreiben       12         5.2 Benutzer erstellen       13         5.3 SSL       16         5.4 MySQL       16         6 Statistiken       17         6.1 Kundenstatistik       17         6.2 Transfervolumen       17                      |
| 4.2 Index-setup       11         5 Kunden       12         5.1 Rundschreiben       12         5.2 Benutzer erstellen       13         5.3 SSL       16         5.4 MySQL       16         6 Statistiken       17         6.1 Kundenstatistik       17         6.2 Transfervolumen       17         18       18 |

## 1. Einleitung

Herzlich willkommen bei Ihrem neuen Webhoster HBSO GmbH. Auf den folgenden Seiten wollen wir Ihnen einen Einblick in die grundlegenden Möglichkeiten unserer Server geben. Das Zentrale Tool hierfür ist Confixx.

### 1.1 Was ist Confixx?

Confixx ist die zentrale Weboberfläche für die Verwaltung Ihrer Internetpräsenz.

Sie können hier zum Beispiel neue Benutzer (User) anlegen oder Angebote (Vorlagen für die User-Anlage) erstellen.

Je nach gebuchtem Tarif oder zugebuchten Erweiterungen stehen Ihnen eventuell nicht alle hier beschriebenen Möglichkeiten zur Verfügung.

## 1.2 Wie melde ich mich an Confixx an?

Um sich an Confixx anmelden zu können müssen Sie in Ihrem Internetbrowser <u>http://2009001.server.hbso.de/</u> aufrufen.

|               | 😻 Parallels Confixx - Mozilla Firefox                          |                              |                | _ 0 🛛                                          |
|---------------|----------------------------------------------------------------|------------------------------|----------------|------------------------------------------------|
| <form></form> | Qatei Bearbeiten Ansicht Ohronik Lesezeichen Extras Bilfe      |                              |                |                                                |
| <form></form> | C X 🔗 📽 🙀 http://2009001.server.hbso.de/user/index.php         |                              | 😭 🔹 🚮 🖬 Google | 🔎 🛃 🖉 י                                        |
| <form></form> | 🚈 Meistbesuchte Seiten 🌩 Erste Schritte 脑 Aktuelle Nachrichten |                              |                |                                                |
|               | 🙀 Paraleis Confixx 🛛 🔅                                         |                              |                |                                                |
|               | Parallels<br>Confixx                                           |                              | © 2009 Par     | dels Gribh II Parallels<br>Optimised Computing |
| Tetp          | 741                                                            | Eleggen ins Parallels Confix |                |                                                |
|               |                                                                |                              |                |                                                |

Tragen Sie auf dieser Seite die Logindaten ein, die Sie von uns erhalten haben.

Bestätigen Sie mit einem Klick auf Einloggen.

Ihr Loginname sieht wie folgt aus **res**x. res steht für den Reseller in der Confixx Hierarchie. Das x ist hier ein Platzhalter, es steht für eine Zahl. Diese Zahl richtet sich nach der Anzahl der bereits eingerichteten Nutzer.

Confixx verwaltet das System in drei Ebenen: Admin, Reseller und User (Benutzer).

Der Admin ist der oberste Anwender. Er kann Reseller erstellen und Ihnen alle Ressourcen (zum Beispiel Webspace oder Anzahl der E-Mailadressen, die er vergeben kann) zuteilen.

Der Reseller wiederum kann Nutzer anlegen. Er kann wieder für jeden Nutzer die Ressourcen zuteilen, die dieser gebucht hat.

Nach erfolgreicher Anmeldung gelangen Sie in die Zentrale von Confixx.

|                                                                                                    | 😻 Parallels Confixx - Mozilla Fi                                          | irefox                                    |                                                      |                                |                                |                                 |                                   | . C 🔀                            |
|----------------------------------------------------------------------------------------------------|---------------------------------------------------------------------------|-------------------------------------------|------------------------------------------------------|--------------------------------|--------------------------------|---------------------------------|-----------------------------------|----------------------------------|
|                                                                                                    | Qatei Bearbeiten Ansicht Givoni                                           | k Lesezeichen Extras Hife                 |                                                      |                                |                                |                                 |                                   |                                  |
| <complex-block></complex-block>                                                                                                    | 🔇 🗈 - C 🗙 🏠 י                                                             | W http://2009001.server.hbso.de/re        | eseller/res5/                                        |                                |                                |                                 | 🏫 🔹 🛃 • hernes packetverfolgung - | P 🚑 🧶 -                          |
| <complex-block>A second decomposition of the second decomposition of the second decomposition of</complex-block>                                                                                                    | 🚵 Meistbesuchte Seiten 🌩 Erste Schr                                       | itte 🚵 Aktuelle Nachrichten               |                                                      |                                |                                |                                 |                                   |                                  |
|                                                                                                    | War of Galaxy 👂 KatalnLovel                                               | 📄 Was ist Conflixx 🛛 📓 Risen: Cheats      | . 🛛 🛹 Zusammenfas 🛛 🐥 Wetter Engels 🛛 👯 Schmerzen be | 💄 Amazon, de: t 📄 BA_Wirtschaf | http://ng.html 🚺 confrox_anble | 🗰 Paralels Confi 🧿 PAQ:E-Hals e | Wreless Gate 👎 Hernes Portal      | 🕬 Algenein: Sta 🙀 Parallel 🙆 🔶 🕒 |
|                                                                                                    | Parallels<br>Confixx                                                      | 📄 Übersicht                               |                                                      |                                |                                |                                 |                                   | Parallels                        |
| Implementation     - contraction       Implementation     - contraction       Implementation     - contraction <td< td=""><td>Aligemein (*)  Constant  Servermeidungen  Servermeidungen  Sonache Design</td><td>-Tools</td><td>Socialment Passourt ändern Socialheisen</td><td></td><td></td><td></td><td></td><td></td></td<>                                                                                                    | Aligemein (*)  Constant  Servermeidungen  Servermeidungen  Sonache Design | -Tools                                    | Socialment Passourt ändern Socialheisen              |                                |                                |                                 |                                   |                                  |
| Image: Comparison of the second of the second of the se                                                                                                    | Angebote 🙂                                                                | -Kundendaten<br>Firme KUNDEN              |                                                      |                                |                                |                                 |                                   |                                  |
| Image: Section 1       Image: Section 2         Image: Section 2       Image: Section 2         Image: Section 2                                                                                                    | Einstellungen 🖲                                                           | Name KUNDEN                               |                                                      |                                |                                |                                 |                                   |                                  |
|                                                                                                    | Kunden 🕘                                                                  | E-Mai Adressen Info@hbso.de               |                                                      |                                |                                |                                 |                                   |                                  |
|                                                                                                    | Statistik 🔘                                                               | Kundermummer Sammelaccount                |                                                      |                                |                                |                                 |                                   |                                  |
|                                                                                                    | Contraction (Contraction)                                                 | Laist-even beneidst                       |                                                      |                                |                                |                                 |                                   |                                  |
| Image: Section 2016       Image: Section 2016       Image: Section 2016<                                                                                                    | · · · · · · · · · · · · · · · · · · ·                                     | Anzahl Benutzer                           | 1 (urbegrenzt.)                                      |                                |                                |                                 |                                   |                                  |
| Implement technologie       10 kingweit         Implement technologie       10 kingweit         Implement technologie </td <td>(c) 2009 Panallels GmbH</td> <td>Anzahl Domains</td> <td>1 (urbegrenzt)</td> <td></td> <td></td> <td></td> <td></td> <td></td>                                                                                                    | (c) 2009 Panallels GmbH                                                   | Anzahl Domains                            | 1 (urbegrenzt)                                       |                                |                                |                                 |                                   |                                  |
| We address       Hill & Letspreit         In the address       Hill Letspreit         In the address       Hill Letspre                                                                                                    |                                                                           | Zugewiesener Speicherplatz                | 1 G8 (unbegrenzt)                                    |                                |                                |                                 |                                   |                                  |
| Image of the state of the state of the s                                                                                                    |                                                                           | Verwendeter Speicherplatz                 | 198 KB (unbegrenzt)                                  |                                |                                |                                 |                                   |                                  |
| k verifield Statement 12 between<br>have 100 Statement 13 between<br>have 100 Statement 10 between<br>have 100 Statement 10 between<br>have 10 Statement 10 between<br>have 10 Statement 10 between<br>have 10 Sta |                                                                           | Mail-Speicherplatz                        | 284 KB (unbegrenzt)                                  |                                |                                |                                 |                                   |                                  |
| And III de latence     11 de latence       Martin III de latence     11 de latence       Martin III de latence                                                                                                    |                                                                           | Anzahl POP3-Malboxen                      | 2 (unbegrenzt)                                       |                                |                                |                                 |                                   |                                  |
|                                                                                                    |                                                                           | Anzahi E Mail-Adressen                    | 13 (unbegrenzt)                                      |                                |                                |                                 |                                   |                                  |
| Implicit Statistics     W 10 (pm) end       Implicit Statistics     W 10 (pm) end       Implicit Statistics     W 10 (pm) end       Implicit Statistics     W 10 (pm) end       Implicit Statistics     W 10 (pm) end       Implicit Statistics     W 10 (pm) end       Implicit Statistics     W 10 (pm) end       Implicit Statistics     W 10 (pm) end       Implicit Statistics     W 10 (pm) end                                                                                                    |                                                                           | Anzahi E-Mai-Responder                    | 0 (unbegrenzt)                                       |                                |                                |                                 |                                   |                                  |
| Indication of the starting of the starting of                                                                                                    |                                                                           | Anzahl Fili-Genutzer                      | 0 (undegrerat)                                       |                                |                                |                                 |                                   |                                  |
| We is bolisson       U bergergit         Do not       U bergergit         Do not       U bergergit         Do not       U bergergit         Do not in die Gableau       U bergergit         Do not in die Gableau       U bergergit         Do not in die Gableau       U bergit         Die not die Gableau       U bergit         Die not                                                                                                    |                                                                           | Finite Datable 2009                       | Active program                                       |                                |                                |                                 |                                   |                                  |
| Weak     0.0454perd       Work     0.0454perd       Ways     0.0454perd       Ways     0.0454perd       Ways     0.0454perd       Ways     0.0454perd       Ways     0.0454perd       Ways     0.0454perd       Ways     0.0454perd       Ways     0.0454perd       Ways     0.0454perd       Ways     0.0454perd       Ways     0.0454perd                                                                                                    |                                                                           | Widrard-Subdonains                        | 0 (undepend)                                         |                                |                                |                                 |                                   |                                  |
| Oppide     0.4484perd       Model Schwarz     offergreen       Model Schwarz     offergreen       District in der Generen oder die Namme dar, die Schwarz                                                                                                    |                                                                           | At-Opnains                                | 0 (urbecreat)                                        |                                |                                |                                 |                                   |                                  |
| Model Generation         If Marganetic           Model Generation         An Annual Action of Marganetic Action           Determine of the Marganetic Action         Annual Action of Marganetic Action           State of the Marganetic Action         Annual Action           State of the Marganetic Action         Annual Action           State of the Marganetic Action         Annual Action           State of the Marganetic Action         Annual Action           State of the Marganetic Action         Annual Action           State of the Marganetic Action         Annual Action           State of the Marganetic Action         Annual Action                                                                                                    |                                                                           | Cronjobs                                  | 0 (urbegrenzt)                                       |                                |                                |                                 |                                   |                                  |
| Indexplantem         orbigent (Anymet)           On the two and dragen ratio         disk for any matched to the second of the second of the seco                                                                                                    |                                                                           | MySQL-Daterbanken                         | 0 (urbegrenzt)                                       |                                |                                |                                 |                                   |                                  |
|                                                                                                    |                                                                           | Webappikationen                           | unbegrenzt (unbegrenzt)                              |                                |                                |                                 |                                   |                                  |
|                                                                                                    |                                                                           | Die Werte in den Klammern stellen das Max | imum dar, das Sie anlegen bzw. verwenden dürfen.     |                                |                                |                                 |                                   |                                  |
|                                                                                                    |                                                                           | <u>ि</u> मार्ग                            |                                                      |                                |                                |                                 |                                   | Blackbook                        |

Im linken Frame sehen Sie alle Optionen die Ihnen Confixx bietet. Die Optionen sind nach den Gebieten Allgemein, Angebote, Einstellungen, Kunden und Statistik zusammengefasst. Durch Klicken des entsprechenden Feldes werden die übrigen Optionen angezeigt. Im rechten Frame kann man in der Regel die möglichen Einstellungen vornehmen. Viele der einzelnen Punkte werden im Verlauf der Anleitung erklärt. Einige der wichtigsten Punkte werden im Folgenden näher erläutert.

## 2. Allgemein

### 2.1 Übersicht

In der Übersicht sehen Sie grundlegende Informationen zu Ihrem Account.

| Anzahl Benutzer            | 1 (unbegrenzt )         |
|----------------------------|-------------------------|
| Anzahl Domains             | 1 (unbegrenzt )         |
| Zugewiesener Speicherplatz | 1 GB (unbegrenzt)       |
| Verwendeter Speicherplatz  | 188 KB (unbegrenzt)     |
| Mail-Speicherplatz*        | 284 KB (unbegrenzt)     |
| Anzahl POP3-Mailboxen      | 2 (unbegrenzt)          |
| Anzahl E-Mail-Adressen     | 13 (unbegrenzt)         |
| Anzahl E-Mail-Responder    | 0 (unbegrenzt)          |
| Anzahl FTP-Benutzer        | 0 (unbegrenzt)          |
| Traffic Oktober 2009       | 483 KB (unbegrenzt)     |
| Erstellbare Subdomains     | 0 (unbegrenzt)          |
| Wildcard-Subdomains        | 0 (unbegrenzt)          |
| At-Domains                 | 0 (unbegrenzt)          |
| Cronjobs                   | 0 (unbegrenzt)          |
| MySQL-Datenbanken          | 0 (unbegrenzt)          |
| Webapplikationen           | unbegrenzt (unbegrenzt) |

Sie sehen hier einige Daten zu den Leistungen die Sie nutzen können.

Sollten Sie über die Beschränkung hinaus Leistungen nutzen (z.B.: mehr Traffic verursacht als gebucht) wird diese Zeile farblich hinterlegt.

Die Angaben erfolgen immer in der Form "Aktueller Wert (maximaler Wert)".

## 2.2 Servermeldungen

| 🛕 Servermeldungen           |                                  |                     | Parallels |
|-----------------------------|----------------------------------|---------------------|-----------|
|                             |                                  |                     |           |
| -Servermeldungen            |                                  |                     |           |
| Meldungstyp Alle 💌 🔎 Zeigen |                                  |                     |           |
| Einträge 1 - 5 von 5        |                                  |                     |           |
| Meldungstyp                 | Nachricht                        | <u>Zeit</u> ⊽       | Kunde     |
| ()                          | Kunde "web11" angelegt.          | 09/25/09 - 17:24:01 | web11     |
| (1)                         | POP3-Account "web11p1" angelegt. | 09/25/09 - 17:26:02 | web11     |
| (1)                         | POP3-Account "web11p2" angelegt. | 10/02/09 - 18:35:01 | web11     |
| (1)                         | POP3-Account "web11p1" angelegt. | 10/03/09 - 12:23:01 | web11     |
| (1)                         | POP3-Account "web11p2" angelegt. | 10/03/09 - 12:25:01 | web11     |
| Einträge 1 - 5 von 5        |                                  |                     |           |

Unter dem Punkt Servermeldungen in Ihrer Confixx-Oberfläche können Sie Meldungen sehen, die vom Server ausgegeben wurden. Wenn zum Beispiel ein Verzeichnis nicht angelegt werden konnte, dann steht hier warum und Sie können den Fehler eher beheben.

Es gibt folgende Arten von Servermeldungen:

- Fehler: Fehler werden zum Beispiel ausgegeben, wenn ein Verzeichnis nicht angelegt werden konnte
- Hinweis: Hinweise sind hier eher als Protokoll zu verstehen. Es erfasst Aktionen, die in letzter Zeit durchgeführt wurden (z.B. neue Benutzer angelegt)

Sie können sich jeweils die Fehler, Hinweise oder Alles anzeigen lassen indem Sie in dem Pulldown Menü den entsprechenden Punkt auswählen und <u>Zeigen</u> drücken.

## 2.3 Passwort ändern

🕿 Deseuvert ändern

| asswort a             | ndern |
|-----------------------|-------|
|                       |       |
| Passwort ändern       |       |
| Altes Passwort        |       |
| Neues Passwort        |       |
| Passwort Wiederholung |       |
| Passwort änd          | ern   |

Hier können Sie Ihr Passwort für die Confixx-Oberfläche ändern.

Um Ihr Passwort zu ändern, müssen Sie zuerst Ihr momentanes Passwort eingeben. Als nächstes geben Sie zweimal Ihr neues Passwort ein und bestätigen mit einem Klick auf die Schaltfläche **Passwort ändern**.

Das Passwort sollte zwischen 6 und 12 Zeichen lang sein.

**Hinweis**: Mit Ihrem Passwort können Sie sich bei jedem Ihrer Kunden einloggen und die Kundenoberfläche ohne Einschränkungen nutzen.

Eine Ausnahme bilden hier die FTP- und POP3-Benutzer. Hier kann sich weder der Administrator noch der Reseller (mit dem eigenen Passwort) einloggen.

#### 2.4 Sprache / Design

| 5prache/D             | esign                     |
|-----------------------|---------------------------|
|                       |                           |
| Sprache/Design        |                           |
| Sprachauswahl Deu     | tsch 💌                    |
| Einträge pro Seite 10 |                           |
| Design Mod            | ern Blue Color Scheme 🛛 💌 |
| Andern                |                           |
|                       |                           |

Hier können Sie Anpassungen zur Sprache und dem Design der Oberfläche von Confixx machen. Alle Nutzer, die Sie anlegen haben dann als Standard diese Sprache und das Design, dass Sie hier einstellen. Jeder Kunde kann aber Sprache und Design beliebig wechseln.

Bei den Designs, die mit "Confixx 2.0" beginnen, wird neben den Farben auch die Menüstruktur der Oberfläche angepasst.

## **3 Angebote**

Die Angebote ermöglichen es, dass neue Nutzer mit festen Einstellungen angelegt werden können. Sie können nun alles festlegen, was ein neuer Nutzer für Möglichkeiten haben soll. Zum Beispiel wie viele E-Mail-Adressen ein Nutzer anlegen darf. Wenn Sie die Angebote erstellt haben können Sie beim Anlegen eines neuen Benutzers auf diese Vorlage zurückgreifen und können somit standardisierte Profile erstellen. Dadurch entfällt auch das langwierige Einstellen der Begrenzungen.

| 📔 Übersicht                                                                                                    |        |              |                    |           |
|----------------------------------------------------------------------------------------------------|--------|--------------|--------------------|-----------|
| - Angebotsvorlage bearbeiten<br>Wahlen Sie ein Angebot sus. Sturter w<br>Sie Sie Stellen<br>Angebot esstelen<br>Angebot esstelen<br>Schall Seite |        |              |                    |           |
| - Verwaltung Ihrer Angebotsvorlagen                                                                                                    |        |              |                    |           |
| 🔎 Suchen 🕼 Ale zeigen                                                                                                    |        |              |                    | X Löschen |
| Einträge 1 - 2 von 2                                                                                                    |        |              |                    | 19        |
| Name des Angebots 🗸                                                                                                    | Ändern | E-Mail-Setup | Benutzer erstellen |           |
| Profi                                                                                                    |        | S.           | 8                  |           |
| Starter                                                                                                    |        | S.           | 8                  |           |
| Einträge 1 - 2 von 2                                                                                                    |        |              |                    |           |

#### **3.1 Angebot erstellen**

Wählen Sie im Rechten Frame den Punkt Angebote und dort den Unterpunkt Angebot erstellen

| Parallels<br>Confixx |   |
|----------------------|---|
| Allgemein            | ۲ |
| Angebote             | ۲ |
|                      |   |
| Einstellungen        | ۲ |
| Kunden               | ۲ |
| Statistik            | ۲ |
| 😁 Ausloggen          |   |

Nun können Sie beliebig Angebote erstellen – also die Begrenzungen hier vorgeben.

| Angebot erstelle                    | Il Parallet          |
|-------------------------------------|----------------------|
|                                     |                      |
| -Begrenzungen                       |                      |
| Name des Angebots Angebo            | httespel             |
| Speicherplatz 100                   | M6 M ubeyenst        |
| Mail-Speicherplatz <sup>*</sup> 100 | M6 M unbegrent       |
| Anzahl POP3-Mailboxen 5             | maximal unbegrenzt   |
| Anzahl E-Mail-Adressen 5            | meximal unbegrenzt   |
| Anzahl E-Mail-Responder 5           | maximal unbegrenzt   |
| Anzahl FTP-Benutzer 5               | maximal unbegrenzt   |
| Traffic 500                         | M8 unbegrenut        |
| Erstelbare Subdomains 5             | naxinal urbeyrent    |
| Wildcard-Subdomains 1               | maximal unbegrenzt   |
| At-Domains 1                        | naximal unbegrenat   |
| Cronjobs 1                          | maximal unbegrenut   |
| MySQL-Datenbanken 1                 | maximal unbegrent    |
| Webapplikationen 1                  | maximal 🔲 urbegrerut |
|                                     |                      |
| Dienste                             |                      |
| FTP                                 |                      |
| PHP                                 | O IA O HIBH          |
| PHP-Upload                          | U do Viete           |
| CGI/Peri                            | D Ja O Nein          |
| Modul mod_python                    | © Ja O Nen           |
| 551                                 | ⊙ Ja ◯ Nein          |
| WAP                                 | ⊙ Ja ◯ Nein          |
| Shell                               | O ta 🖲 Nein          |
| 59.                                 | Nen o t 💿            |
| Verzeichnisliste                    | Ja © Nein            |
| AWstats / Statistiken               | ⊕ Ja ○ Nein          |
| Passwortgeschützte Verzeichnisse    | E 💿 Ja 🖉 Nein        |
| Pehlerdateien definieren            | © Ja 🖸 Nein          |
| WEDTIP                              | © Ja O Nein          |
| Standard OST-Skrinte                | U la O Nen           |
| Stanfilter                          |                      |
|                                     | © Ja ⊖ Nen           |

Sie tragen hier die Werte ein, die Sie vergeben möchten. Wenn Sie ein Häkchen bei unbegrenzt setzen, werden die eingetragenen Werte ignoriert. Für die bessere Lesbarkeit ändern Sie einen Wert vorher auf -1, bevor Sie das *"unbegrenzt"* aktivieren.

Für eine genauere Erklärung der Einstellungsmöglichkeiten sehen Sie sich die Confixx Reseller Anleitung ab Seite 9 an.

Zwei Dinge sind zu beachten:

Der User kann niemals ,mehr' als der Reseller haben (wenn der Reseller 10 GB Traffic im Monat hat, dann kann der User nicht 15 GB frei haben). Hat der Reseller vom Administrator eine Einschränkung erhalten und kann nicht über das "unbegrenzt" verfügen, so ist diese Einstellung sein "Gesamt-Maximum" (könnte der Reseller z.B. 10 User anlegen und nur 10 E-Mail-Postfächer zuteilen, so heißt das, dass er 10 User mit je einem Postfach anlegen könnte. Erhält ein User 2 Postfächer, so würde ein User leer ausgehen, da dann nur noch 8 Postfächer auf die verbleibenden 9 User verteilbar wären). Einstellungen können auch nicht herabgesetzt werden, wenn Sie der User schon erreicht hat (ein User hat z.B. schon 5 E-Mail-Adressen in Benutzung, so kann der Reseller den Wert nicht mehr auf 3 herabsetzen. Vorher müsste der User 2 Adressen löschen).

Wenn alle Einstellungen vorgenommen sind, dann klicken Sie auf Angebot erstellen.

#### 3.2 Angebote ändern

Wenn Sie bereits Angebote erstellt haben, können Sie diese nachträglich anpassen. Gehen Sie hierzu unter Angebote->Übersicht.

| 📔 Übersicht                         |        |              |                    |           |
|-------------------------------------|--------|--------------|--------------------|-----------|
| Angebotevorlage bearbeiten          |        |              |                    |           |
| - Verwaltung Ihrer Angebotsvorlagen |        |              |                    |           |
| 🔎 Suchen 🕼 Ale zeigen               |        |              |                    | X Löschen |
| Enträge 1 - 2 von 2                 |        |              |                    | 19        |
| Name des Angebots 🗸                 | Ändern | E-Mail-Setup | Benutzer erstellen |           |
| Profi                               | 2      | <b>1</b>     | &                  |           |
| Starter                             |        | <b>W</b>     | 8                  |           |
| Einträge 1 - 2 von 2                |        |              |                    |           |

Wählen Sie über das Pulldown-Menü das entsprechende Angebot aus und klicken Sie auf <u>Angebot</u> <u>bearbeiten</u>.

Sie können das Angebot nun genau so überarbeiten wie Sie es erstellt haben. Wenn Sie mit den Anpassungen fertig sind bestätigen Sie mit **Übernehmen**.

Die Änderungen wirken sich erst auf Neukunden aus. Bestandskunden sind von den Änderungen nicht betroffen.

#### 3.3 E-Mail Setup

Hier haben Sie die Möglichkeit E-Mails zu erstellen, die beim Anlegen eines Benutzers automatisch an diesen verschickt werden.

Wählen Sie hierfür den Punkt E-Mail Setup im linken Frame aus.

© 2009 HSBO GmbH

| <b>P</b>   | E-Mail Setup                               |
|------------|--------------------------------------------|
| F-Mail     | Setun                                      |
| Angeb      | ot kein Angebot/individuelle Einstellung 💌 |
| $\bigcirc$ | Angebot auswählen                          |

Nun wählen Sie über das Pulldown-Menü das Angebot aus, für das Sie die Standardmail einrichten wollen und klicken auf *Angebot auswählen*.

Sie können hier auch eine Standard-Mail für Benutzer anlegen, für die Sie kein Angebot verwendet haben. Dafür müssen Sie im Pulldown-Menü – *kein Angebot/individuelle Einstellung* – auswählen.

| rbeiten Sie folgende Variablen I                                                                                   | n Inren Text ein:                                                                                                    |  |  |
|----------------------------------------------------------------------------------------------------|----------------------------------------------------------------------------------------------------|--|--|
| ##user##                                                                                                    | Benutzername für den neuen Kunden                                                                                                    |  |  |
| ##password##                                                                                                    | Passwort für den Kunden                                                                                                    |  |  |
| ##domain##                                                                                                    | Erste Domain in Liste                                                                                                    |  |  |
| ##domains##                                                                                                    | Domainliste                                                                                                    |  |  |
| ##name##                                                                                                    | Name des Kunden *                                                                                                    |  |  |
| ##company##                                                                                                    | Firma des Kunden *                                                                                                    |  |  |
| ##email##                                                                                                    | E-Mail Adresse des Kunden *                                                                                                    |  |  |
| * Kann nur verwendet werden,<br>Mail Vorlage<br>etreff                                                             | wenn beim Anlegen auch die Personendaten angegeben wurde                                                                                                    |  |  |
| *Kann nur verwendet werden,<br>Mail Vorlage<br>etreff<br>ext                                                       | wenn beim Anlegen auch die Personendaten angegeben wurde                                                                                                    |  |  |
| * Kann nur verwendet werden<br>Mail Vorlage<br>etreff<br>ext                                                       | wenn beim Anlegen auch die Personendaten angegeben wurde<br>Einrichtung des Starter-Paketes<br>Sehr geehrte Damen und Herren,<br>folgende Domain wurde für Sie eingetragen und kann<br>nun von Ihnen bearbetet werden:<br>##domain ##<br>Die Anmeldung unter http://confixx.hbso.de mit<br>folgenden Daten:<br>Name:###uger ##<br>##                                               |  |  |
| * Kann nur verwendet werden,<br>Mail Vorlage<br>etreff<br>ext                                                      | wenn beim Anlegen auch die Personendaten angegeben wurde                                                                                                    |  |  |
| * Kann nur verwendet werden,<br>Mail Vorlage<br>treff<br>ext<br>Mail Adresse des Absenders                         | wenn beim Anlegen auch die Personendaten angegeben wurde<br>Einrichtung des Starter-Paketes<br>Sehr geehrte Damen und Herren,<br>folgende Domain wurde für Sie eingetragen und kann<br>nun von Ihnen bearbeitet werden:<br>##domain ##<br>Die Anmeldung unter http://confixx.hbso.de mit<br>folgenden Daten:<br>Name: ##uger##<br>Passwort: ##password##<br>Passwort: ##password## |  |  |
| * Kann nur verwendet werden,<br>Mail Vorlage<br>etreff<br>exit<br>-Mail Adresse des Absenders<br>ane des Absenders | wenn beim Anlegen auch die Personendaten angegeben wurde<br>Einrichtung des Starter-Paketes<br>Sehr geehrte Damen und Herren,<br>fölgende Domain wurde für Sie eingetragen und kann<br>nun von Timen bearbeitet werden:<br>##domain##<br>Die Anmeldung unter http://confixx.hbso.de mit<br>fölgenden Daten:<br>Name: ##user##<br>service@hbso.de<br>UBD0 Genede                    |  |  |

Hier können über Variablen zum Beispiel der Benutzername (##user##) oder das Passwort(##password##) eingebaut werden. Die Variablen werden beim Versenden der E-Mail automatisch mit den benutzerspezifischen Daten ersetzt.

Zu Sicherungszwecken können Sie sich die E-Mail an eine eigene Adresse schicken lassen, indem Sie diese unter dem Punkt *Empfänger einer Kopie (optional)* eintragen.

#### 3.4 Angebote löschen

Einmal angelegte Angebote können jederzeit gelöscht werden. Gehen Sie hierzu unter Angebote->Übersicht.

|| Parallels

© 2009 HSBO GmbH

Übersicht

| Anglotownigo besteten                                      |       |
|------------------------------------------------------------|-------|
| Venetige for Argebonsvilgen                                | schen |
| Entridge 1-2 von 2                                         |       |
| Name des Angebots - Ändern E-Hail-Setup Benutzer erstellen |       |
| Profi 💽 🙀 🤷                                                |       |
| Starter 🔊 🔊 🕅 🐉                                            |       |
| Eintäge 1-2 von 2                                          |       |

Haken Sie in der Listen-Ansicht das Kästchen in der Zeile des Angebotes an und klicken Sie dann auf Löschen.

Alternativ können Sie auch in der linken Menü-Leiste den Punkt <u>Angebote löschen</u> auswählen und dann aus dem Pulldown-Menü das zu löschende Angebot auswählen.

Wenn Sie das Kästchen in der Überschriften-Zeile anhaken, dann werden alle Kästchen angehakt. Kunden die mit der nun gelöschten Vorlage erstellt wurden, behalten die eingestellten Rechte.

## 4 Einstellungen

Hier können verschiedene globale Einstellungen gemacht werden

## 4.1 Skin-Editor

Hier können Sie die vorhandenen Skins bearbeiten. Näheres entnehmen Sie dem Confixx-Reseller-Handbuch.

Dieser Punkt ist jedoch nur für erfahrene Benutzer gedacht, die Erfahrung mit CSS und Skins schon haben !!

## 4.2 Index-Setup

Hier legen Sie den HTML-Text ab, der für die Generierung einer INDEX.HTML-Seite benutzt wird, wenn ein User angelegt wird.

Üblicherweise wird auf dieser generierten Startseite der Username (**web**x), der Domain-Name und der Confixx-Domain-Name angezeigt.

Hier ist also normaler HTML-Text enthalten, so dass diese Standard-Startseite beliebig angepasst werden kann.

Folgende Parameter können verwendet werden:

- ##user##
   Der Name des Users in der Form webx
- ##domain##
   Der Name der angelegten Domain (*domain.tld*)
- ##confixx\_domain##
   Dient zum Zugriff auf die zugrunde liegende Haupt-Domain des Servers, auf dem Confixx installiert ist. Z.B. eben für die Einbindung des Logos (http://##confixx\_domain##/logo.gif)

## **5** Kunden

Hier können Sie alle Einstellungen die Ihre Kunden betreffen vornehmen.

#### **5.1 Rundschreiben**

Sie können über Confixx E-Mail an alle Benutzer senden. Öffnen Sie hierfür den *Punkt Kunden->Rundschreiben*.

| 🖗 Rundschreiber                  | n                          |
|----------------------------------|----------------------------|
|                                  |                            |
| —E-Mail an alle Kunden schicken. |                            |
| An                               | Auswahl auf der Folgeseite |
| Betreff                          |                            |
| Text                             |                            |
|                                  |                            |
|                                  |                            |
|                                  |                            |
|                                  |                            |
|                                  |                            |
|                                  |                            |
|                                  |                            |
| E-Mail Adresse des Absenders     | info@bbso.de               |
| Name das Absenders               |                            |
| Name des Absenders               | KUNDEN                     |
| Weiter                           |                            |

Verfassen Sie nun Ihre Rundmail und klicken Sie Weiter.

| 🐝 Rundschreiben        |
|------------------------|
| An Auswahl verschicken |
|                        |
| An Auswahl verschicken |

Wählen Sie die Kunden aus, an die Sie die Rundmail verschicken wollen und klicken Sie **An Auswahl** verschicken.

#### **5.2 Benutzer erstellen**

Klicken Sie im linken Frame auf den Punkt Kunden und dort auf den Punkt Kunden erstellen.

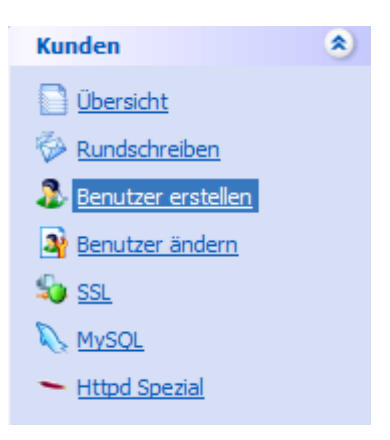

Im rechten Frame können Sie nun auswählen, ob Sie einen Nutzer nach einer Vorlage anlegen möchten, oder ob Sie sämtliche Einstellungen manuell vornehmen möchten. Wählen Sie nun im Pulldown-Menü das erstellte Angebot aus.

| 🚴 Benutzer erstellen               |  |
|------------------------------------|--|
| Renutzer erstellen                 |  |
| Angebot auswählen Angebotsbeispiel |  |
| Nächster Schritt                   |  |
|                                    |  |

#### Nächster Schritt

Nun sollte sich ein Fenster mit den vorher eingestellten Werten erscheinen.

| Benutzer erstellen > Benutzer erstellen |     |         |            |
|-----------------------------------------|-----|---------|------------|
|                                         |     |         |            |
| Neuen Kunden anlegen                    |     |         |            |
| Begrenzungen                            |     |         |            |
|                                         |     |         |            |
| Speicherplatz                           | 100 | MB 💌    | unbegrenzt |
| Mail-Speicherplatz                      | 100 | MB 💌    | unbegrenzt |
| Anzahl POP3-Maiboxen                    | 5   | maximal | unbegrenzt |
| Anzahl E-Mail-Adressen                  | 5   | maximal | unbegrenzt |
| Anzahl E-Mail-Autoresponder             | 5   | maximal | unbegrenzt |
| Anzahl zusätzlicher FTP-Benutzer        | 5   | maximal | unbegrenzt |
| Enthaltener Traffic                     | 500 | MB      | unbegrenzt |
| Erstellbare Subdomains                  | 5   | maximal | unbegrenzt |
| MySQL-Datenbanken                       | 1   | maximal | unbegrenzt |
| Wildcard-Subdomains                     | 1   | maximal | unbegrenzt |
| At-Domains                              | 1   | maximal | unbegrenzt |
| Cronjobs                                | 1   | maximal | unbegrenzt |
| Webapplikationen                        | 1   | maximal | unbegrenzt |
|                                         |     |         |            |

Haben Sie kein Angebot ausgewählt, so sind hier die Standardwerte eingetragen.

Sie müssen nun Ihre gewünschten Werte einstellen – also die Begrenzungen, die der neu angelegte User später haben soll.

Klicken Sie nun auf Nächster Schritt

| <u>Benutzer erstellen</u> > <u>Leistung</u> > |                                   |
|-----------------------------------------------|-----------------------------------|
| Benutzer erstellen                            |                                   |
|                                               |                                   |
| Neuen Kunden anlegen                          |                                   |
| * - erforderliche Felder.                     |                                   |
| Bezeichnung                                   | Eingabe                           |
| Geschlecht                                    | Männlich 💌                        |
| Vorname                                       | Vorname                           |
| Nachname                                      | Nachname                          |
| Firma                                         | Firma                             |
| Adresse                                       | Adresse                           |
| Stadt                                         | Stadt                             |
| Postleitzahl                                  | 666                               |
| Land                                          | Deutschland                       |
| Telefon                                       | Telefon                           |
| Fax                                           | Fax                               |
| E-Mail-Adresse *                              | test@hbso.de                      |
| Kunden-ID                                     | 666                               |
| Freie Felder                                  | Eingabe                           |
|                                               |                                   |
|                                               |                                   |
|                                               |                                   |
| Diese Informationen i                         | m Kundenbereich anzeigen?         |
| (Nur ausgefüllte Felder werden an             | ngezeigt.)                        |
| Passwortfeld leer lassen, um                  | ein Zufallspasswort zu generieren |
| Neues Passwort                                | •••••                             |
| Passwort Wiederholung                         | •••••                             |
| C Zurück                                      | lächster Schritt                  |

Füllen Sie die Felder aus. Sie können alle Felder außer dem E-Mail-Adressfeld frei lassen. An diese E-Mail-Adresse werden Mails vom Reseller verschickt (z.B. die Benachrichtigungs-Mail, dass der User angelegt wurde).

Klicken Sie *Nächster Schritt*.

| Benutzer erstellen > Leistung > Personendaten >      |
|------------------------------------------------------|
| Benutzer erstellen                                   |
|                                                      |
| Hinzufügen                                           |
| Tabellenmodus / <u>Textfeldmodus</u> Domain Inhso de |
| historia                                             |
| Domains & IP-Adresse ändern                          |
| Sie müssen eine Domain für den Kunden festlegen.     |
| C Zurück                                             |

Tragen Sie nun die Domain ein, setzen Sie das Häkchen bei DNS und klicken Sie Hinzufügen.

© 2009 HSBO GmbH

Sie können hier die Domäne eintragen, auch wenn Sie von uns noch keine Aktivierungsbestätigung erhalten haben. Es darf nur die Domain eingetragen werden. Nicht <u>www.test.de</u>, sondern test.de. WICHTIG: Das Häkchen bei DNS muss unbedingt gesetzt werden, da sonst kein Eintrag im Name-Server generiert wird und der Zugriff nicht möglich ist !!!

Aus der Domain werden dann automatisch DNS-Einträge angelegt:

www.test.de smtp.test.de pop3.test.de imapt.test.de mail.test.de

| Benutzer enstellen > Bersonendaten > Benutzer erstellen | Cris Eleve Inder III Parallels:<br>Demotoration |
|---------------------------------------------------------|-------------------------------------------------|
| - Houldgen                                              |                                                 |
| Domain DNS Hinzufügen                                   |                                                 |
| Domain                                                  | Loschen Inns                                    |
| hbsol.de                                                |                                                 |
| Eigene IP-Adresse:                                      |                                                 |
| Standard-IP 💌 📃 nur für diesen Kunden                   |                                                 |
| C Zurück @Ausführen Veter                               |                                                 |

Sie können nun durch Klicken des **Ausführen** Buttons den Nutzer anlegen, oder über **Weiter** noch eine E-Mail an den Nutzer versenden.

| Neuer Kunde v   | vurde angelegt   |                                                                                                    |  |
|-----------------|------------------|----------------------------------------------------------------------------------------------------|--|
| Kunde:          | web12            |                                                                                                    |  |
| Passwort:       | TestWeb          |                                                                                                    |  |
| E-Mail an den r | neuen Kunden sch | icken.                                                                                                    |  |
| An              |                  | test@hbso.de                                                                                                    |  |
| Betreff         |                  | Einrichtung                                                                                                    |  |
| Text            |                  | Viel Spaß mit Ihrem neuen Webspace.<br>Zugangsdaten sind:<br>Login: testI234<br>PW: passwort<br>MFG<br>Ihr Webadministrator |  |
| E-Mail Adresse  | des Absenders    | info@hbso.de                                                                                                    |  |
| Name des Abs    | enders           |                                                                                                    |  |
| Empfänger ein   | er Kopie der     |                                                                                                    |  |

Hier können Sie nun den gewünschten Text eingeben und die Konfiguration mit **Abschicken** beenden. Wenn Sie nun im linken Frame unter Kunden den Punkt Übersicht auswählen sollte das Bild wie folgt aussehen. © 2009 HSBO GmbH

| allels Confixx - Mozilla Firefox     |                                                   |                                         |            |               | -                  |
|--------------------------------------|---------------------------------------------------|-----------------------------------------|------------|---------------|--------------------|
| Bearbeiten Ansicht Ghronik Leseze    | ichen E <u>x</u> tras <u>H</u> ife                |                                         |            |               |                    |
| 🧊 C 🗙 🌚 🔅                            | http://\$3647.server.germanbyte.com/reseller/res6 | /                                       |            | 😭 • 🛃• Google | يا ج               |
| besuchte Seiten 🅐 Erste Schritte 脑 A | ktuelle Nachrichten                               |                                         |            |               |                    |
| allels Confixx                       | *                                                 |                                         |            |               |                    |
| Parallels<br>Confixx                 | Übersicht                                         |                                         |            |               |                    |
| nein ®                               |                                                   |                                         |            |               |                    |
| ersicht - 1005 -                     |                                                   |                                         |            |               |                    |
| vermeldungen                         | 🐝 🚚 🌭                                             |                                         |            |               |                    |
| savort ändern                        | CAN LINE OF LINE                                  |                                         |            |               |                    |
| -Kunde                               | ndaten bearbeiten                                 |                                         |            |               |                    |
| ote 👻 Kunde                          |                                                   |                                         |            |               |                    |
| lungen 🛛 🕹                           | 👌 🧓                                               | 1 5                                     |            |               |                    |
| m 🙁 Per                              | ionendaten ändern Leistungen ändern Domi          | ins & IP-Adresse ändern Passwort ändern |            |               |                    |
| rsicht                               |                                                   |                                         |            |               |                    |
| dschreiben -Benuta                   | er andern                                         |                                         |            |               | Charleston Maria   |
| utzer erstelen                       | D Suchen 🔱 Alle zeigen                            |                                         |            |               | Sunscrepen X Losos |
| Entraj                               | ge 1 - 1 von 1                                    | Nome (falle annakan)                    | Demote(a)  |               |                    |
| E C                                  | web12                                             | Vomane Nachname                         | 1 hbsp1.de | Andem         |                    |
| pd Spezial Einträg                   | ge 1 - 1 von 1                                    |                                         | A (AAAAAA  |               |                    |
|                                      |                                                   |                                         |            |               |                    |
| jik 💽                                |                                                   |                                         |            |               |                    |
| 1002101                              |                                                   |                                         |            |               |                    |
| araliels GmbH                        |                                                   |                                         |            |               |                    |
|                                      |                                                   |                                         |            |               |                    |
|                                      |                                                   |                                         |            |               |                    |
|                                      |                                                   |                                         |            |               |                    |
|                                      |                                                   |                                         |            |               |                    |
|                                      |                                                   |                                         |            |               |                    |
|                                      |                                                   |                                         |            |               |                    |
|                                      |                                                   |                                         |            |               |                    |
|                                      |                                                   |                                         |            |               |                    |
|                                      |                                                   |                                         |            |               |                    |
|                                      |                                                   |                                         |            |               |                    |
|                                      |                                                   |                                         |            |               |                    |
|                                      |                                                   |                                         |            |               |                    |
|                                      |                                                   |                                         |            |               |                    |
|                                      |                                                   |                                         |            |               |                    |
|                                      |                                                   |                                         |            |               |                    |
|                                      |                                                   |                                         |            |               |                    |
|                                      |                                                   |                                         |            |               |                    |
|                                      |                                                   |                                         |            |               |                    |
|                                      |                                                   |                                         |            |               |                    |
| 2                                    |                                                   |                                         |            |               |                    |

Der neue Benutzer ist nun angelegt.

#### 5.3 SSL

Damit ein Kunde SSL nutzen kann, muss er eine eigene exklusive IP-Adresse haben. Nachdem Sie einen Kunden ausgewählt haben, wählen Sie aus, ob bereits ein Private Key und ein Zertifikat vorhanden sind. Wenn diese Daten nicht vorhanden sind, können Sie über die Oberfläche erstellt werden.

Nach der Eingabe des Private Key und des Zertifikats, müssen Sie eine Domain auswählen und die Daten speichern.

#### 5.4 MySQL

In dieser Übersicht der eingerichteten Datenbanken, können Sie - wenn vom Administrator erlaubt - einzelne Datenbanken für den Zugriff von externen Servern freischalten.

## 6 Statistiken

#### 6.1 Kundenstatistik

Sie können Statistiken über Ihre Kunden abfragen. Zur Auswahl stehen eine detaillierte Kundenstatistik für einzelne Kunden und eine Leistungsübersicht.

In der Leistungsübersicht werden wichtige Informationen von mehreren Kunden gleichzeitig dargestellt. Die Anzahl der darzustellenden Kunden je Seite und die Sortierung nach verschiedenen Kriterien können eingestellt werden. Über eine zusätzliche Option ist es möglich, nur Kunden darzustellen, die einen vom Anbieter festgelegten Maximalwert überschritten haben (z.B. Speicherplatz oder Transfervolumen).

## 6.2 Transfervolumen

In dieser grafischen Übersicht wird das gesamte durch Ihre Kunden verursachte FTP- und Web-Transfervolumen, das Confixx einem Ihrer Kunden zuordnen konnte, grafisch dargestellt. Auch das Transfervolumen bereits gelöschter Kunden wird aufgeführt. In den Transferdetails eines Monats wird jeder Tag, in der Transferzusammenfassung jeder einzelne Monat angezeigt, wobei Sie für die letzten drei Monate eine detaillierte Tagesübersicht angezeigt bekommen können, indem Sie auf den entsprechenden Monat klicken. Angezeigt wird das Transfervolumen seit dem letzten Aufruf des Programms zur Transfermessung. Je nach Konfiguration des Webservers wird dieses Programm ein oder mehrmals täglich ausgeführt.

# Anhang

# Stichwort-Register

| Admin              | 2    |
|--------------------|------|
| Angebote           | 2, 5 |
| Benutzer           | 2    |
| Confixx            | 2    |
| Design             | 5    |
| DNS                | 13   |
| Domain             | 13   |
| Einstellungen      | 10   |
| E-Mails            | 7    |
| Fehler             | 4    |
| Hinweise           | 4    |
| IP-Adresse         | 15   |
| Kundenstatistik    | 16   |
| Leistungsübersicht | 16   |
| Logindaten         | 2    |

| MySQL 15                   |
|----------------------------|
| Name-Server14              |
| Passwort 5                 |
| Private Key 15             |
| Reseller 2                 |
| Rundschreiben 11           |
| Servermeldungen4           |
| Speicherplatz16            |
| Sprache 5                  |
| SSL15                      |
| Statistiken 16             |
| Transfervolumen16          |
| User <i>Siehe</i> Benutzer |
| Weboberfläche 2            |
| Zertifikat15               |